# International visitors guide

### Instituto de Química - Araraquara

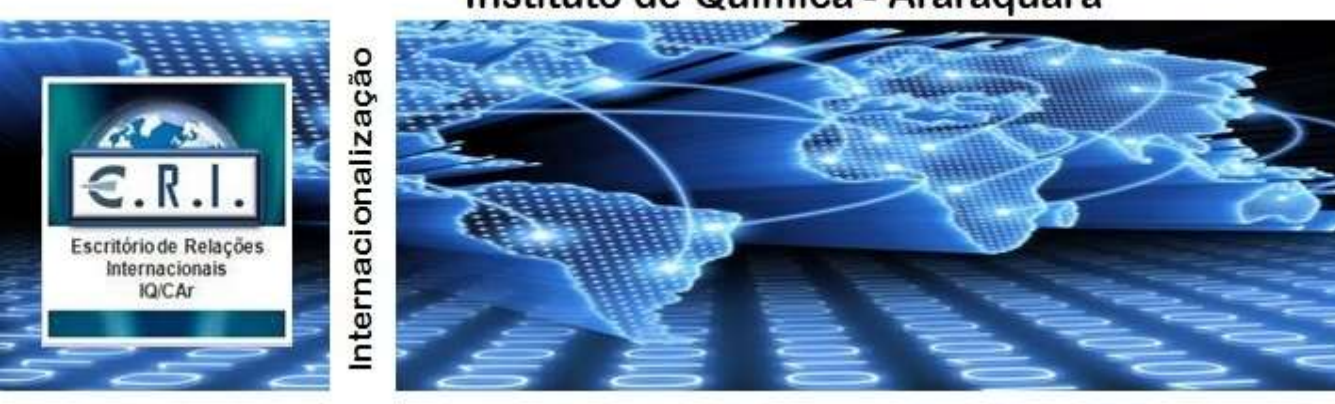

### **Chemistry Institute**

**UNESP (São Paulo State University)** 

# Summary

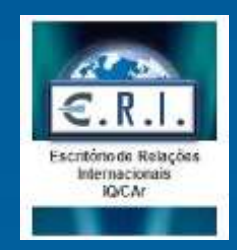

- 1. Things to do before arrive Brazil
- 2. Travel info
- 3. Registration on Federal Police (CRNM)
- 4. Renewal of CRNM
- 5. How to get CPF
- 6. How to open a bank account
- 7. Discount on public transport
- 8. <u>WI-FI</u>
- 9. Chemmichal safety in laboratories
- 10. Usefull phone numbers and online catalog
- 11.Attachments:
  - I. Declaration of contacts
  - II. <u>Declaration ofacademic activities</u>
  - III. Declaration of criminal background

# Things to do before arrive Brazil

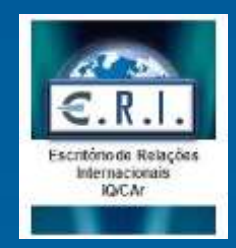

### Ask for a CPF before arrive Brazil

- Access:
  - <u>http://www.receita.fazenda.gov.br/Aplicacoes/ATCTA/CpfEstrangeiro/fcpfIng.asp</u> (English version)
  - http://www.receita.fazenda.gov.br/Aplicacoes/ATCTA/CpfEstrangeiro/fcpfEsp.asp
     (Spanish version)
- Select your country;
- Fill the form and click Submite button;
- Print the form;
- Deliver it in a Brazilian diplomatic representation within 15 days, along with your passport and a ID document
- Your CPF number will be generated imediately and with no cost.

### Documents you will need

Check the required documents to do the enrollment on a course (undergraduation or graduation) and required documents to do the registration on Federal Police.

### **Accommodation**

Send a message to the international relations office (vinicius@iq.unesp.br), so we can help you to find options of available accommodation, according to your preferences and needs.

# **Travel** information

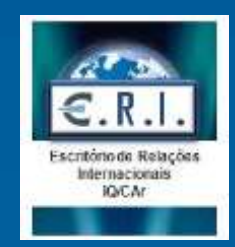

### **Arrival at Brazil**

There are many flight options to reach Brazil from Europe, Asia and Americas. The closest international airports from Araraquara are Guarulhos Airport in São Paulo(GRU) and Viracopos Airport in Campinas. GRU International Airport stays 300 km from Araraquara and Viracopos International Airport stays 200 km from Araraquara.

If you are coming from GRU airport to reach Araraquara you should take the Shuttle bus to the Tiete bus station in São Paulo, then take a bus to Araraquara. The trip takes around 4 hours and can be made by two bus companies Viação Cometa or Empresa Cruz.

If you are coming from Viracopos airport (Campinas) to reach Araraquara you should take the Shuttle bus to the Campinas bus station in Campinas, then take a bus to Araraquara. The trip takes around 2.5 hours and can be made by two bus companies Viação Cometa or Empresa Cruz.

### **Guarulhos Airport**

Website: http://www.aeroportoguarulhos.net/en/ Bus transportation: http://www.aeroportoguarulhos.net/en/guarulhos-airport-bus-service Transfer from airport to bus station: http://www.aeroportoguarulhos.net/en/taxi-companies-guarulhos-airport

### **Viracopos Airport**

Website:

http://www.viracopos.com/main.jsp?lumPageId=FF8080813D1F0D92013D1F10D7C5 01BD&lumA=1&lumII=FF8080813DE2A5DA013DE2AA45900168&locale=en\_US&lum ReplIntfState=&doui\_processActionId=setLocaleProcessAction

Bus transportation:

http://www.viracopos.com/the-airport/public-transportation/

### Registration on Federal Police (CRNM)

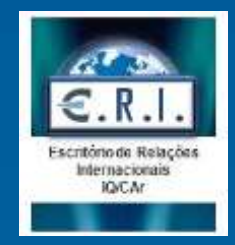

This registration is required to international visitors who stay in Brazil 90 days or more

**Required documents:** 

1) Form available on: https://servicos.dpf.gov.br/sincreWeb/

2) The original passport and simple copies of it (All the leaves)

3) 2 recent photos (3cm x 4cm format), colored and with white background

4) Certification of birth or married (with father and mother's name) and simple copy of it – do the authentification of this document on a brazilian embassy before come to Brazil.

5) Declaration of contacts – Model here

6) Registration fee payed: -CRNM card (R\$ 204,77) Code-140120 -Residence authorisathion (R\$ 168,13) Code-140066

Fee papers that should be used to payment can be generated on:

https://servicos.dpf.gov.br/gru/gru?nac=1&rec=2

7) Certification of criminal Background- please ask one in your home country before come to Brazil (no more than 90 days before Federal Police registration)

8) Declaration of criminal background - Model here

9) Proof of subsistence or scholarship term

**10)Certification of enrolment –** ask Undergraduation or Graduation Section) or Term of internship (IAESTE, FAPESP, etc)

11) Declaration of academic activities - - Model here

### Registration on Federal Police (CRNM)

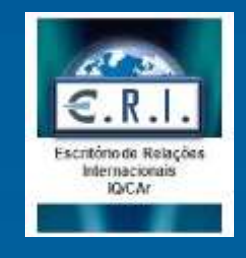

We reccomend the use of Mozilla Firefox as browser.

#### How to do it?

- Ask the indicated documents that should be asked in your home country (such as Criminal background on last 5 years and authentification of birth or marriage certification);
- 2. Fill the form on Federal Police website
- Fill the required declarations using the models available;
- Put together all the documents and required copies;
- Schedule a date on <u>https://servicos.dpf.gov.br/sincreWeb/pes</u> quisaAgendamento.jsp
- Print and pay the fee papers on a bank aggency;
- 7. Attend at Federal Police

#### Federal Police - Araraquara

Address : Avenida Maria Antonia Oliveira Camargo, 3013, Vila Ferroviária.

Phone: 2108-5100 or 2108-5101

#### WARNING:

- 1. Pay attention the taxes (G.R.U.s) payment date.
- 2. The international visitors has ninethy (90) days from the arrival in Brazil, to do the Foreigner Registration on Federal Police.

# Foreigners registration form

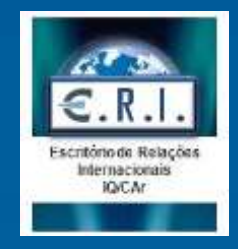

### We reccomend the use of Mozilla Firefox as browser.

| H3 - Departamenta a                                                                                   | le Policia Pedorol            |                       |                               |                        |                         |
|----------------------------------------------------------------------------------------------------|-------------------------------|-----------------------|-------------------------------|------------------------|-------------------------|
| Aperelarisation de Cal                                                                                | i Estrangelino<br>Intergelino |                       |                               |                        |                         |
| Preencha os dados co                                                                                  | rretamente                    |                       |                               |                        | 3)                      |
|                                                                                                    | -                             | -                     |                               |                        | ~                       |
| Dados Pessoais                                                                                        | Entrada no País               | Endereço Residencial  | Endereço Comercial            | Termo Responsabilidade | _                       |
| Unidade Polícia Federa<br>RNE :<br>RNE do Responsável:<br>Nome atual completo<br>Nome anterior comple | al : • SP V                   | Araraquara            | <b>v</b>                      |                        |                         |
| Nome do pai completo                                                                                  | Fathe                         | er's fullname         |                               | Não declarado:         |                         |
| Nome da mãe complet                                                                                   | Moth                          | er´s fullname         |                               | Não declarado:         |                         |
| Sexo :                                                                                                | Gend                          | er 🗸 Male = Masculino | and Female=Feminino           |                        |                         |
| Data de nascimento :                                                                                  | Birth                         | date Day/Mounth/ Year |                               |                        |                         |
| Estado civil : •                                                                                      | Marit                         | al Status 🗸 Si        | ngle = solteiro or Married=Ca | sado                   |                         |
| País de nascimento :                                                                                  | Count                         | try of birth          | ~                             |                        |                         |
| Cidade de nascimento                                                                                  | City o                        | f birth               |                               |                        |                         |
| País de nacionalidade                                                                                 | : Count                       | ry of nationality     | ~                             |                        |                         |
| Ocupação principal : •                                                                                |                               | Q                     |                               |                        |                         |
|                                                                                                    | Studen                        | it = Estudante        |                               | 1                      |                         |
| CPF: (not required                                                                                    | d)                            |                       |                               |                        |                         |
| E-MAIL:                                                                                               |                               |                       |                               | Clear Next             |                         |
|                                                                                                    |                               |                       |                               | Limpar Próxima >>      |                         |
|                                                                                                    |                               |                       |                               |                        |                         |
|                                                                                                    |                               |                       |                               | (=) Campo Obrigató     | rio (*) Required fields |
|                                                                                                    |                               |                       |                               |                        |                         |
|                                                                                                    |                               |                       |                               |                        |                         |
| Preencha os dados o                                                                                   | orretamente                   |                       |                               | (1                     | <u>a)</u>               |
|                                                                                                    |                               |                       |                               |                        |                         |

| Dados Pessoais          | Entrada no País      | Endereço Residencial  | Endereço Comercial | Termo Responsabilidade        |      |
|-------------------------|----------------------|-----------------------|--------------------|-------------------------------|------|
|                         |                      | State- São Paulo      | City               | •                             |      |
| Local de entrada: 🛛 (Lo | cal of arrival)      | (SP) V Campinas or S  | ão Paulo 🔍         |                               |      |
| Data de entrada: 🛛 (Da  | te of arrival)       | Day/ Mo               | unth/ Year         |                               |      |
| Maia da basanata a (    | ,<br>Transportation) | Avião III - Aimlana   |                    |                               |      |
| Pielo de transporte:    | Transportation)      |                       |                    |                               |      |
| Número do visto: (Visa  | a number)            |                       |                    |                               |      |
| Data de concessão:      |                      |                       |                    |                               |      |
| Cidade de concessão:    |                      |                       |                    |                               |      |
| País de concessão:      |                      |                       | ~                  |                               |      |
| Tipo documento de viag  | jem: 🗕               | Passaporte = Passport | <b>~</b>           |                               |      |
| Número doc. viagem: 🗕   | (Passport number)    |                       |                    |                               |      |
| País expedidor doc. via | gem: 🖬               |                       | ✓ CI               | ear Previous Next             |      |
| (Passport from:)        |                      |                       |                    | Limpar << Anterior Próxima >> |      |
|                         |                      |                       |                    | (=) Campo Obrigató            | ório |

# Fee paper (called GRU)

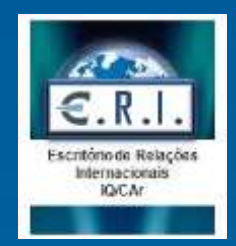

### We reccomend the use of Mozilla Firefox as browser.

#### available on:

https://servicos.dpf.gov.br/gru/gru?nac=1&rec=2

| Name Address Elity Paint Country | Neighborhood                                                                                                |
|----------------------------------|----------------------------------------------------------------------------------------------------|
| Address Barro:                   | Neighborhood                                                                                                |
| City Paint Country               |                                                                                                    |
|                                  |                                                                                                    |
|                                  |                                                                                                    |
| Mother's fullname                |                                                                                                    |
| Father's fullname                |                                                                                                    |
| (Tax Collecting Unity)           | 0                                                                                                    |
|                                  | (w)                                                                                                    |
| STRANGEIRO DE PRIMEIRA VIA       |                                                                                                    |
| Generate form                    |                                                                                                    |
|                                  | Grac Collecting Unity)<br>(acia de Policia Federal em Araraquara/SP<br>140120<br>STRANGEIRO DE PRIMEIRA VIA |

# Scheduling a date to registration

available on:

https://servicos.dpf.gov.br/sincreWeb/pesquisaAgendamento.jsp

| MJ - Departamento de Policia Fede<br>Registro Nacional de Estrangeiro<br>Agendamento de Estrangeiro<br>Versão 1.6.12 | eral                                                                     |                                                            |                   |                                                                                              |
|----------------------------------------------------------------------------------------------------|--------------------------------------------------------------------------|------------------------------------------------------------|-------------------|----------------------------------------------------------------------------------------------|
|                                                                                                    | Agendamento<br>Código de Solisitação: •<br>Informe o código da imagem: • |                                                            | ]                 | This code can be found at the top of the<br>registration form<br>the code of the image below |
|                                                                                                    | Caeo você esteja com dife                                                | 4×f<br>suidade para ler o código apresentad<br>cloues.aquí | io,<br>Prosseguir |                                                                                              |

### Changing a scheduled date

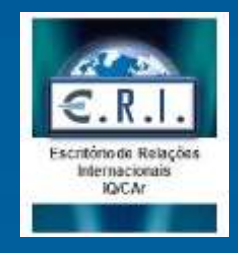

### We reccomend the use of Mozilla Firefox as browser.

At first, access the scheduling system available on: https://servicos.dpf.gov.br/sincreWeb/pesquisaAgendamento.jsp

| Registro Nacional de Estrangeiro<br>Agendamento de Estrangeiro<br>Versão 1.6.12 |                                                           |                                                        |                                          |
|---------------------------------------------------------------------------------|-----------------------------------------------------------|--------------------------------------------------------|------------------------------------------|
|                                                                                 | Agendamento                                               |                                                        | This code can be found at the top of the |
|                                                                                 | Código de Solicitação: •<br>Informe o código da imagem: • |                                                        | Put the code of the image below          |
|                                                                                 | 3464<br>Caseo vocili esteja com dificui                   | 4×f<br>dade para ler o código apresentad<br>louez.agui | io,                                      |
|                                                                                 |                                                           | Limpar                                                 | Prosseguir                               |

### Then, select a new date and hour

| ndamento de Estrangeiro |                                                                                                    |                                                                                                    |                                                                                                    |
|-------------------------|----------------------------------------------------------------------------------------------------|----------------------------------------------------------------------------------------------------|----------------------------------------------------------------------------------------------------|
| 10.1.6.12               |                                                                                                    |                                                                                                    |                                                                                                    |
|                         |                                                                                                    |                                                                                                    | 0.0                                                                                                    |
| Agendamento             |                                                                                                    |                                                                                                    | (a) (x)                                                                                                    |
| Nome:                   | MANUEL ALEJANDRO RAMIREZ UHILLUS                                                                                          | Data Nasc.i                                                                                                    | 25/07/1995                                                                                                    |
| Nome anterior:          |                                                                                                    |                                                                                                    |                                                                                                    |
| Código de Solicitação:  | 003107517242717351                                                                                                    | 17442010-01                                                                                                    |                                                                                                    |
| Data do Agendamento:    | 21/03/2018                                                                                                    | Horat                                                                                                    | 10:30                                                                                                    |
| Unidade:                | DPF/ADA/SP                                                                                                    | status:                                                                                                    | Nad acentatio                                                                                                    |
|                         |                                                                                                    |                                                                                                    |                                                                                                    |
|                         | Ree                                                                                                    | agendar Exclus                                                                                                    | Agendamento                                                                                                    |
|                         |                                                                                                    | Click this to                                                                                                    | change the date to go to Federal                                                                                                    |
|                         | Agendamento<br>Nome:<br>Nome anterior:<br>Código de Solicitação:<br>Data do Agendamento:<br>Data de Inclusão:<br>Unidade: | Agendamento Nomer MANUEL ALEJANDRO RAMIREZ UHILLUS Nome anterior: Código de Solicitação: 003107517242717351 Data de Agendamento: 21/03/2018 Unidade: DPF/AQA/SP Res | Agendamento<br>Nome: MANUEL ALEJANDRO RAMIREZ UHILLUS Data Nasc.:<br>Nome anterior:<br>Código de Solicitação: 003107517242717351<br>Data de Inclusão: 21/03/2018 Hora:<br>Data de Inclusão: 16/03/2018 Status:<br>Unidade: DPF/AQA/SP<br>Reagendar Exclusi<br>Click this to |

# Renewal of foreigners registration

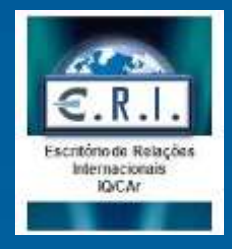

We reccomend the use of <u>Mozilla Firefox</u> as browser.

### Required documents

- 1. Form available on: https://servicos.dpf.gov.br/sincreWeb/
- 2. Previous RNE
- 3. 2 recente photografs in the format 3x4 (3 cm x 4 cm) white background
- 4. Declaration of contacts Model here
- 5. Registration fee (R\$ 204,77) Code 140120

Registration fee (Code-140120) :https://servicos.dpf.gov.br/gru/gru?nac=1&rec=2

- 6. Declaration of criminal background Model here
- 7. Certificate of registration or enrollment (from UNESP)
- 8. Proof of "subsistence means" (scholarship's term or FAPESP's contract)
- 9. Scholar transcript (undergraduation, master and doctorate students)
- 10. Declaration of **academic activities** Model here

### How to do it?

- 1. Fill the form on Federal Police website
- 2. Take all the listed documents
- Take the fee paper that should be used to pay the required fee
- 4. Pay the required fee (G.R.U.)
- Schedule a date on <u>https://servicos.dpf.gov.br/sincreWeb/pes</u> <u>quisaAgendamento.jsp</u>
- 6. Attend at Federal Police

### Federal Police - Araraquara

**Address :** Avenida Maria Antonia Oliveira Camargo, 3013, Vila Ferroviária.

Phone: 2108-5100 or 2108-5101

### WARNING:

- 1. Pay attention the payment date of the fee paper.
- 2. The international visitors has ninety (90) days from the arrival in Brazil, to do the Foreigner Registration on Federal Police.

# Foreigners registration form

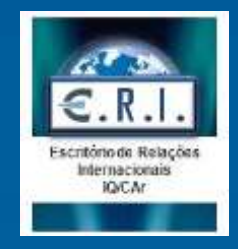

### We reccomend the use of Mozilla Firefox as browser.

| H3 - Departamenta a                                                                                   | le Policia Pedorol            |                       |                               |                        |                         |
|----------------------------------------------------------------------------------------------------|-------------------------------|-----------------------|-------------------------------|------------------------|-------------------------|
| Aperelarisation de Cal                                                                                | i Estrangelino<br>Intergetino |                       |                               |                        |                         |
| Preencha os dados co                                                                                  | rretamente                    |                       |                               |                        | 3)                      |
|                                                                                                    | -                             | -                     |                               |                        | ~                       |
| Dados Pessoais                                                                                        | Entrada no País               | Endereço Residencial  | Endereço Comercial            | Termo Responsabilidade | _                       |
| Unidade Polícia Federa<br>RNE :<br>RNE do Responsável:<br>Nome atual completo<br>Nome anterior comple | al : • SP V                   | Araraquara            | <b>v</b>                      |                        |                         |
| Nome do pai completo                                                                                  | Fathe                         | er's fullname         |                               | Não declarado:         |                         |
| Nome da mãe complet                                                                                   | Moth                          | er´s fullname         |                               | Não declarado:         |                         |
| Sexo :                                                                                                | Gend                          | er 🗸 Male = Masculino | and Female=Feminino           |                        |                         |
| Data de nascimento :                                                                                  | Birth                         | date Day/Mounth/ Year |                               |                        |                         |
| Estado civil : •                                                                                      | Marit                         | al Status 🗸 Si        | ngle = solteiro or Married=Ca | sado                   |                         |
| País de nascimento :                                                                                  | Count                         | try of birth          | ~                             |                        |                         |
| Cidade de nascimento                                                                                  | City o                        | f birth               |                               |                        |                         |
| País de nacionalidade                                                                                 | : Count                       | ry of nationality     | ~                             |                        |                         |
| Ocupação principal : •                                                                                |                               | Q                     |                               |                        |                         |
|                                                                                                    | Studen                        | it = Estudante        |                               | 1                      |                         |
| CPF: (not required                                                                                    | d)                            |                       |                               |                        |                         |
| E-MAIL:                                                                                               |                               |                       |                               | Clear Next             |                         |
|                                                                                                    |                               |                       |                               | Limpar Próxima >>      |                         |
|                                                                                                    |                               |                       |                               |                        |                         |
|                                                                                                    |                               |                       |                               | (=) Campo Obrigató     | rio (*) Required fields |
|                                                                                                    |                               |                       |                               |                        |                         |
|                                                                                                    |                               |                       |                               |                        |                         |
| Preencha os dados o                                                                                   | orretamente                   |                       |                               | (1                     | <u>a)</u>               |
|                                                                                                    |                               |                       |                               |                        |                         |

| Dados Pessoais          | Entrada no País      | Endereço Residencial  | Endereço Comercial | Termo Responsabilidade        |      |
|-------------------------|----------------------|-----------------------|--------------------|-------------------------------|------|
|                         |                      | State- São Paulo      | City               | •                             |      |
| Local de entrada: 🛛 (Lo | cal of arrival)      | (SP) V Campinas or S  | ão Paulo 🔍         |                               |      |
| Data de entrada: 🛛 (Da  | te of arrival)       | Day/ Mo               | unth/ Year         |                               |      |
| Maia da basanata a (    | ,<br>Transportation) | Avião III - Aimlana   |                    |                               |      |
| Pielo de transporte:    | Transportation)      |                       |                    |                               |      |
| Número do visto: (Visa  | a number)            |                       |                    |                               |      |
| Data de concessão:      |                      |                       |                    |                               |      |
| Cidade de concessão:    |                      |                       |                    |                               |      |
| País de concessão:      |                      |                       | ~                  |                               |      |
| Tipo documento de viag  | jem: 🗕               | Passaporte = Passport | <b>~</b>           |                               |      |
| Número doc. viagem: 🗕   | (Passport number)    |                       |                    |                               |      |
| País expedidor doc. via | gem: 🖬               |                       | ✓ CI               | ear Previous Next             |      |
| (Passport from:)        |                      |                       |                    | Limpar << Anterior Próxima >> |      |
|                         |                      |                       |                    | (=) Campo Obrigató            | ório |

# Fee paper (called GRU)

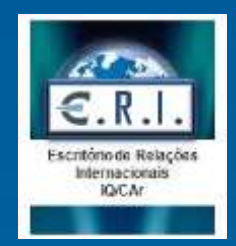

### We reccomend the use of Mozilla Firefox as browser.

#### available on:

https://servicos.dpf.gov.br/gru/gru?nac=1&rec=2

| Name Address Elity Paint Country | Neighborhood                                                                                                |
|----------------------------------|----------------------------------------------------------------------------------------------------|
| Address Barro:                   | Neighborhood                                                                                                |
| City Paint Country               |                                                                                                    |
|                                  |                                                                                                    |
|                                  |                                                                                                    |
| Mother's fullname                |                                                                                                    |
| Father's fullname                |                                                                                                    |
| (Tax Collecting Unity)           | 0                                                                                                    |
|                                  | (w)                                                                                                    |
| STRANGEIRO DE PRIMEIRA VIA       |                                                                                                    |
| Generate form                    |                                                                                                    |
|                                  | Grac Collecting Unity)<br>(acia de Policia Federal em Araraquara/SP<br>140120<br>STRANGEIRO DE PRIMEIRA VIA |

# Scheduling a date to registration

available on:

https://servicos.dpf.gov.br/sincreWeb/pesquisaAgendamento.jsp

| MJ - Departamento de Policia Fede<br>Registro Nacional de Estrangeiro<br>Agendamento de Estrangeiro<br>Versão 1.6.12 | eral                                                                     |                                                            |                   |                                                                                              |
|----------------------------------------------------------------------------------------------------|--------------------------------------------------------------------------|------------------------------------------------------------|-------------------|----------------------------------------------------------------------------------------------|
|                                                                                                    | Agendamento<br>Código de Solisitação: •<br>Informe o código da imagem: • |                                                            | ]                 | This code can be found at the top of the<br>registration form<br>the code of the image below |
|                                                                                                    | Caeo você esteja com dife                                                | 4×f<br>suidade para ler o código apresentad<br>cloues.aquí | io,<br>Prosseguir |                                                                                              |

### How to get a CPF (Cadastro de Pessoa Física)

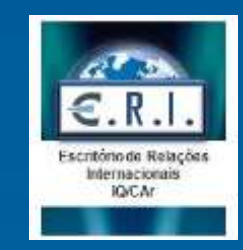

### Is it for? What documents will you need?

A CPF number is called Cadastro de Pessoa Físicatranslated "Registration of a Physical Person" and is the Receita Federal's (The Brazilian Tax Authority) way of keeping information about a person in a centralized database

You could compare it in many ways to how the American Social Security Number used except that it is required to make pretty much any purchases beyond basic items. Here are a few things to give you an idea what you need a CPF for: to buy a dresser;; to buy airline tickets; to open a bank account; to buy a car; to activate a Brazilian cell phone number, to have an online membership, etc.

You will need to pay a fee of R\$ 5,70 and need to have your passport in hands.

### **Instructions**

### 1. Go to Correios (post Office) or Banco do Brasil When in the Bank or at the Post Office:

- Approach and say "Eu gostaria de tirar um CPF" (I need to pay for my CPF)
- Give her/him the fee (R\$5,70)
- They will ask you to show your passaporte
- You will wait until they finish filling in a form with your personal information
- You will receive a receipt with a sticker on it keep this in a safe place

### 2. Finishing up at the Receita Federal (Tax Authority)

- Take a number
- Wait until you get called upon and approach the desk.
- Tell them in Portuguese "Eu preciso obter um CPF".
- They will ask you if you paid the fee, etc
- Present them with the address it will be sent to, passport and receipt from either the bank or post office for fee payment.
- Wait for them to do their job....and that's it!

Note: it is no longer required to maintain your CPF number yearly – once you get it, you have it for life.

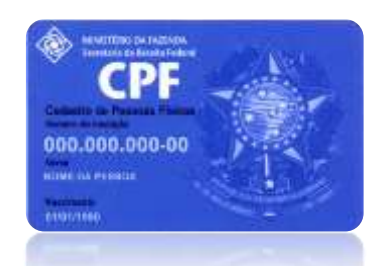

Things you should know once you are at the bank or post office:

1.They don't usually speak English2.They may not have done it for a foreigner before.3.After pay the fee, ask if is necessary to do a validation of the fee paper

# How to open a bank account

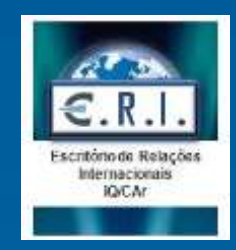

In order to receive a scholarship, it will be required to open a bank account on Banco do Brasil.

To do this, you will need the following documents:

- Registration on Federal Police (or the protocol)
- CPF
- Proof of address (rental contract)
- Visa
- Internship contract (IAESTE, CNPq or FAPESP contract)
- A declaration that you are developing research and the period (ask to international relations office write one)

### **Instructions**

1. Go to Banco do Brasil agency, there are na agency on Carmo, as indicated on the link:

https://www.google.com.br/maps/place/Banco+do+Brasil/@-21.8004582,-48.1843369,18z/data=!4m5!3m4!1s0x0:0x9f184d668adadbfb!8m2!3d-21.8003412!4d-48.1838487

### When in the Bank:

- Approach and say "Eu gostaria de abrir uma conta" (I would like to open a bank account)
- You will recieve a servisse ticket;
- They will ask you the required documents
- · You will wait until they finish filling the system with your personal information
- You will receive a proof of the opening of your bank account with the number of your

agency and account – keep this in a safe place.

- Ask to credit/ debit card saying: Preciso de um cartão de crédito (I need a credit card)
- Wait for them to do their job....and that's it!

Things you should know once you are at the bank or post office:

1.They don't usually speak English 2.They may not have done it for a foreigner before.

# Discount on public transport

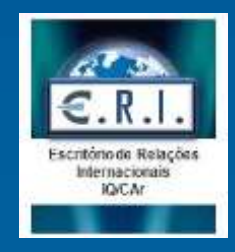

http://novocardararaquara.com.br/

Go to <u>CAT</u> (the company responsible for the bus tickets) carrying the following documents (the originals and copies):

- · Registration form;
- Foreigner ID (Federal Police registration);
- CPF (in case you have);
- Proof of address (water or eletric fees or rental agreement);
- UNESP declaration (prooving the activities that you are developing on Chemistry Institute).

#### CAT (bus company) addresses:

- São Bento Street, 866, Centro—Araraquara (MAP)
- Av. Portugal, 35, Centro—Araraquara (MAP)

Tickets price:

Normal price: R\$ 3,60 With discount: R\$1,80

Registration fee: R\$ 5,00

### WI-FI (EDUROAM or WFU- Visitante)

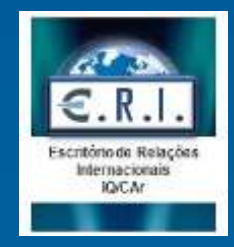

### EDUROAM (Undergraduation and Graduation students- Master or Doctorate/PhD)

At first, you should do your enrollment on Graduation Section (Seção de Pós-Graduação in Portuguese). It will be necessary to have your CPF in hands. In case you have not, please check the section "How to get a CPF.

After the enrolment please follow the steps below:

- 1. Access the system : https://sistemas.unesp.br/sentinela/login.open.action
- 2. Click "Recuperar senha" (password recovery);
- 3. Type the registered e-mail and the characters that appear in the image.
- 4. An e-mail will be sent to you;
- 5. Click the link showed in the message;
- 6. A temporary password will be given to you;
- 7. Access the system using the registered e-mail end the temporary password;
- 8. Click the option "Alterar senha"
- 9. Create a new password according to the defined criteria
- 10. After this access the wireless connections options on your mobile
- 11. Select EDUROAM and insert the defined password

WFU Visitante (Post-doctorate, researchers and other international visitors)

1. The password for the first time to connect is: "wfu visitante", with lowercase letters and space

2. Try to browse some web page, then the visitor authentication portal will appear

3. Click on the link "Primeiro acesso, criar password" (it means : First login, create your password)

4. Fill in the email and document fields; If you have been pre-registered with a passport, please answer the question "Possue CPF?" clicking "Não" and entering the passport number, only letters and numbers without space.

5. Click on "Procurar registro" (it means: Search for registration); if the correct registration is found, fill in the password fields twice, following the criteria of 10 characters or more, with at least one letter, a number and a symbol, avoiding sequences along the password

6. After registering your password, a successful operation message and a "Clique aqui para navegar" (it means: Click here to navigate)

7. The login screen will be shown again

8. Fill in registered email and password, click "Login"

9. In the next connections, the password registration process will no longer be necessary, simply enter the email and the password in the authentification screen.

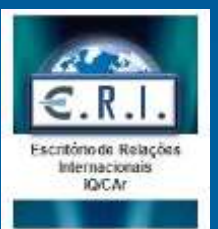

### **Chemical Safety in Laboratories**

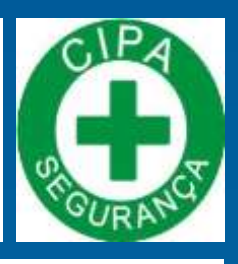

The Internal Commission for Accident Prevention (CIPA) develop activities to prevent the risk of accidents. This material will describe some basic rules to minimize the risk of accidents in teaching and research laboratories in the School of Chemistry -UNESP/Araraquara. This manual have been prepared to instruct the basic standards of use and permanence in these environments.

### Personal Protective Equipment (EPI in Portruguese)

Lab coat or apron: should be made of cotton, long sleeves with Velcro closure; length to the knees and front closure. Should be used whenever closed.

**Safety glasses:** should be used whenever there is a possibility of splashing or projections. Should be made of material that does not distort images or limit the visual field, must be resistant to the products that will be handled and should be comfortable and easy cleaning and maintenance.

**Gloves:** must be appropriate to the type of substance being manipulated (examples: Latex for aqueous solutions and dusts; Neoprene for corrosives, solvents and alcohols; Nitrile (blue / green) for non-halogenated solvents; Viton for chlorinated and aromatic solvents).

**Masks:** must be used in procedures without exhaust systems, in case of accidents involving spills of volatile substances. Should be appropriate to the type of substance that will be handled.

#### **Recommendations of personal nature:**

- Long hair should <u>ALWAYS</u> be arrested.
- Use closed shoes.
- **<u>NEVER</u>** smoke, eat, drink or apply cosmetics in the laboratories.
- Do not bring your hands to your mouth or eyes when handling chemicals.
- Carefully wash your hands with soap and water before leaving the laboratory.
- **<u>NEVER</u>** pipette any product by mouth.

#### Recommendations concerning the lab

- Laboratories must always be organized. Make sure that the passages and doors of entry and exit are clear.
- Always keep benchtops lab clean and free of materials that will not be used at the moment.
- Remove materials, samples and reagents from the benchtop lab, after finish the experiment.
- Immediately wipe up any spilled chemicals.

#### In case of spillage of flammable liquids, toxic or corrosive products take the following steps

- Stop work
- Warn people nearby about what happened
- · Request or perform immediate cleaning
- Alert the teacher or the laboratory supervisor
- Check and correct the cause of the problem

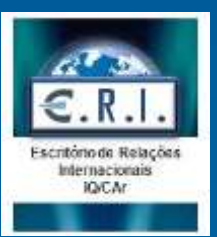

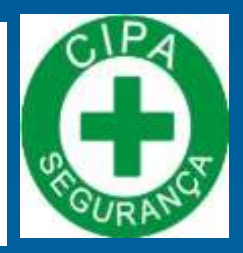

### In case of fire principle:

- Do not try to be a hero.
- · Call for help immediately.
- Call telephone extension 9500 or 9883.
- Disconnect the power box.
- If you know how to handle extinguisher, you can use it. If you are unsure, do not risk it.
- Evacuate the site

#### Chemical splash in the eye region

- Profusely wash the eyes for, at least, 15 minutes. Keep the victim's eyes opened.
- Forward to the doctor immediately.
- NEVER try to neutralize PRODUCT.

### Splash in any region of the body

- · Remove clothing that covers the local hit
- Profusely wash with water in the sink or emergency shower, depending on the affected area for, at least, 15 minutes
- Forward to doctor
- <u>NEVER</u> try to neutralize PRODUCT

#### **Burns:**

- ·Cover the affected area with sterile vaseline
- •DO NOT USE ANY OTHER PRODUCT. The butezin picrate is carcinogenic.

#### Cuts:

- · Clean profusely the area with water.
- Cover the wound with a bandage.
- · Forward immediately to the First Aid Post

#### Other serious accidents:

• Forward to the First Aid Post or call the rescue (192).

#### Notes:

- In case of doubt, consult the website: <u>http://www.iq.unesp.br/Home/manual-2008.pdf</u>
- 0800 722 6001 (Dial-Poisoning of the National Health Surveillance Agency ANVISA)

### Araraquara – usefull phone numbers

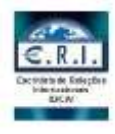

| Police                          | 190           |
|---------------------------------|---------------|
| Federal Police                  | 2108-5100     |
| Fire Department                 | 193           |
| Hospital                        |               |
| Emergency (SAMU)                | 192           |
| Medical Unity (Melhado)         | 3301-1010     |
| Medical Unity (Vila Xavier)     | 3337-5888     |
| City Hall                       | 3301-5000     |
| Telephone companies             |               |
| NET                             | 2109-8444     |
| VIVO                            | 3322-1531     |
| Mobile operators                |               |
| OI                              | 3331-3098     |
| ТІМ                             | 3335-8822     |
| VIVO                            | 3322-1531     |
| Water distribution and sewerage | 3324-9555     |
| (DAAE)                          | 3324-5422     |
|                                 | 0800-770-1595 |
| Eletricity distribution (CPFL)  | 0800-010-1010 |
| Municipal Bus company (CAT)     | 3333-1962     |

| Online catalog                         |  |
|----------------------------------------|--|
| Food (restaurants, snack bars, cafes)  |  |
| Clothes (clothing stores, shoe stores) |  |
| Comerce and service                    |  |
| <u>Fouring</u>                         |  |
| Cinema                                 |  |
| Taxi (Cabstand)                        |  |

### **Model: Declaration of contacts**

**DECLARAÇÃO** 

Eu, (full name), de nacionalidade (nacionality), (marital status), nascido aos (birth date – format: dd/mm/yyyy), na cidade de (city of birth), filho de (mother's full name) e (father's full name), portador do RNE (number of RNE), DECLARO, sob as penas da Lei nº 7.115/83, para fins de prova junto ao DEPARTAMENTO DE POLÍCIA FEDERAL/ MINISTÉRIO DA JUSTIÇA, que não respondo e nem respondi a inquérito policial, nem a pro**IDENTIFICAÇÃO Nome: Filiação: CPF (quando disponível): Data de nascimento: Documento de Identidade:** 

Nacionalidade:

DADOS DE CONTATO Informo os seguintes dados atualizados: Telefones: Endereço eletrônico/E-mail: Endereço residencial: Endereço do trabalho:

#### DECLARAÇÃO

Declaro sob as penas da legislação brasileira, que as informações por mim emitidas para as finalidades da Lei nº 13.445, de 2017 e do Decreto nº 9.199, de 2017 são verídicas, estando ciente do dever de atualização cadastral perante a Polícia Federal sempre que houver alteração de dados pessoais e meios de contato. Declaro ainda que estou ciente que eventuais comunicações e notificações em procedimentos administrativos perante a Polícia Federal serão encaminhadas preferencialmente para o endereço eletrônico acima informado e publicadas no sítio oficial da Polícia Federal na internet:

http://www.pf.gov.br/servicospf/imigracao/leide-migracao, e que o início da contagem de prazo para manifestação, nos termos desta Portaria, se dará com a publicação no sítio oficial da Polícia Federal na internet.

Araraquara/SP, \_\_\_\_\_ de \_\_\_\_\_ de 2018

Assinatura do Declarante cesso criminal, ne Brasil e no exterior até a presente data.

ARARAQUARA/SP, (date: format : dd/mm/yyyy).

### Model: Declaration of academic activities

#### DECLARAÇÃO DE NÃO VINCULAÇÃO A PESQUISA E/OU ENSINO E/OU EXTENSÃO ACADÊMICA

Eu, (name), (nacionality), portador do RNE (RNE number), **endereço eletrônico** (e-mail address), DECLARO, perante a **Polícia Federal, sob as penas da lei,** para fins de obter autorização de residência e registro nacional migratório na condição de ESTUDANTE, com base nos arts. 30, inciso I, "d" da Lei 13.445/2017 e art. 142, I, "d"/art. 146 do Decreto nº 9.199/2017, que **NÃO estou vinculado a pesquisa, ensino ou extensão acadêmica nem me enquadro como cientista, pesquisador, professor e ao profissional estrangeiro a que se refere o art. 142, I, "a" do Decreto nº 9.199/2017, RN nº 20/2017-CNIG e 24/2018-CNIG, cuja autorização de residência compete ao Ministério do Trabalho - MTb (peticionamento via "Sistema de Gestão e Controle de Imigração" – MIGRANTEWEB).** 

A referida condição de ESTUDANTE justifica-se em razão de estar inscrito em curso regular (oferecido por instituição de ensino brasileira devidamente inscrita no Cadastro Nacional de Pessoas Jurídicas – CNPJ) de:

ensino básico;
 ensino fundamental;
 ensino médio;
 idioma;
 técnico;

graduação;
pós-graduação *lato sensu;*mestrado;
doutorado;
pós-doutorado;

Outros (descrever) : \_\_\_\_\_

Local e data: Araraquara, (date dd/mm/yyyy)

Assinatura

### Model: Declaration of criminal background

### **DECLARAÇÃO**

Eu, (full name), de nacionalidade (nacionality), (marital status), nascido aos (birth date – format: dd/mm/yyyy), na cidade de (city of birth), filho de (mother's full name) e (father's full name), portador do RNE (number of RNE), DECLARO, sob as penas da Lei nº 7.115/83, para fins de prova junto ao DEPARTAMENTO DE POLÍCIA FEDERAL/ MINISTÉRIO DA JUSTIÇA, que não respondo e nem respondi a inquérito policial, nem a processo criminal, nem sofri condenação judicial, no Brasil e no exterior até a presente data.

### ARARAQUARA/SP, (date: format : dd/mm/yyyy).